师生如果想随时了解掌握交单后的进度,可登陆财务报销流转系统,具体操作如下:

登录网上预约系统,进入【网上报销管理】→【网上报账业务】→【历史报 销单】,设置筛选条件,如日期、项目号、报销单号、实际报销人等,点击【查 询】,即可显示出对应的历史报销单。

| 网上报销管理 账号信息维护 |                   |                                               |                                                          |                    |                |        |       |             |                |                 |      |      |   |
|---------------|-------------------|-----------------------------------------------|----------------------------------------------------------|--------------------|----------------|--------|-------|-------------|----------------|-----------------|------|------|---|
| 25            | <u> 教师</u> ☆    ☆ |                                               |                                                          |                    |                |        |       |             |                |                 |      |      |   |
|               | 网上报帐业务            |                                               | 历史报销记录                                                   |                    |                |        |       |             |                |                 |      |      |   |
| 0             | 报销单管理             | 开期                                            | 开始日<br>期 2017-01-01 结束日<br>期 2017-08-14 项目号 报销单 实际报<br>号 |                    |                |        |       |             |                |                 |      |      |   |
| 1             | 历史报销单             |                                               |                                                          |                    |                |        |       |             |                |                 |      |      |   |
| 2             | 报销单撤销日志           |                                               |                                                          |                    |                |        |       |             |                |                 |      |      |   |
| 3             | 支付失败报销单           | 报销单号 项目号 申请日期 实际报销人 状态 备注 入账日期 财务凭证 申请金部 业务大类 |                                                          |                    |                |        |       |             |                |                 |      |      |   |
| 4             | 所有项目报销单           | 1                                             | 1626288                                                  | 23000102440<br>106 | 2017-08        | 财务处测试人 | 财务已入账 | 国内差旅费借<br>款 | 2017-08<br>-14 | 2017 8P<br>1106 | 5.00 | 借款业务 | - |
| 5             | 公务卡消费认证           | 2                                             | 1626287                                                  | 23000102440<br>106 | 2017-08        | 财务处测试人 | 财务已入账 | 国内差旅费借款     | 2017-08<br>-14 | 2017 8P<br>1105 | 4.00 | 借款业务 |   |
| 6             | 电子发票认证            | 3                                             | 1626286                                                  | 23000102440<br>106 | 2017-08        | 财务处测试人 | 财务已入账 | 国内差旅费借<br>款 | 2017-08<br>-14 | 2017 8P<br>1104 | 3.00 | 借款业务 |   |
| \$            | 酬金人员信息            | 4                                             | 1626285                                                  | 23000102440<br>106 | 2017-08<br>-14 | 财务处测试人 | 财务已入账 | 国内差旅费借<br>款 | 2017-08<br>-14 | 2017 8P<br>1103 | 2.00 | 借款业务 |   |
|               |                   |                                               |                                                          | 22000102440        | 0017.00        |        |       | 同志至於#/#     | 2017.00        | 2017.00         |      |      |   |
|               |                   | II.                                           | 查看报销单明编                                                  | 暗息                 | 6              | 查看预约物流 | 8     | 打印报销单       |                |                 |      |      |   |

选中要查看的报销单,点击【**查看预约物流】**,此时页面会显示该笔报销单 报销进度的详细信息,如日期、状态、操作人、联系方式等。

| G × 报销单管理 G × 历史报销单 |                                                                                                    |                    |                |                 |       |      |             |                      |                 |      |      |          |
|---------------------|----------------------------------------------------------------------------------------------------|--------------------|----------------|-----------------|-------|------|-------------|----------------------|-----------------|------|------|----------|
| 万史报销记录              |                                                                                                    |                    |                |                 |       |      |             |                      |                 |      |      |          |
| 开期                  | 始日 2017-01-                                                                                                    | 01<br>结束E<br>期     | 2017           | 08-14 项目号 报销单 号 |       |      |             |                      | 实际报<br>销人       |      |      |          |
| ▲ <u>査询</u>         |                                                                                                    |                    |                |                 |       |      |             |                      |                 |      |      |          |
| 등 导出 Q 查询           |                                                                                                    |                    |                |                 |       |      |             |                      |                 |      |      |          |
|                     | 报销单号                                                                                                    | 项目号                | 申请日期           | 实际报销人           |       | 状态   | 备注          | <b>琪日</b> 郷 <b>人</b> | 财务凭证            | 申请金部 | 业务大类 |          |
| 1                   | 1626288                                                                                                    | 23000102440<br>106 | 2017-08<br>-14 | 财务处测试人          | 财多    | 导已入账 | 国内差旅费借<br>款 | 2017-08<br>-14       | 2017 8P<br>1106 | 5.00 | 借款业务 | <b>^</b> |
| 2                   | 1626287                                                                                                    | 23000102440<br>106 | 2017-08<br>-14 | 财务处测试人          | 财务已入账 |      | 国内差旅费借<br>款 | 2017-08<br>-14       | 2017 8P<br>1105 | 4.00 | 借款业务 |          |
| 3                   | 1626286                                                                                                    | 23000102440<br>106 | 2017-08<br>-14 | 财务处测试人          | 财务已入账 |      | 国内差旅费借<br>款 | 2017-08<br>-14       | 2017 8P<br>1104 | 3.00 | 借款业务 |          |
| 4                   | 1626285                                                                                                    | 23000102440<br>106 | 2017-08<br>-14 | 财务处测试人          | 财务    | 务已入账 | 国内差旅费借<br>款 | 2017-08<br>-14       | 2017 8P<br>1103 | 2.00 | 借款业务 |          |
|                     | 四日 学校書///     四日 学校書///     回日 学校書///     回日 学校書///     回日 学校書///     回日 学校書//     回日 学校書///     回日 学校///     回日 学校///     回日 学校///     回日 学校///     回日 学校///     回日 学校///     回日 学校///     回日 学校///     回日 学校/// |                    |                |                 |       |      |             |                      |                 |      |      |          |

|                                                                                                    | 理 🖸 🗙 历史报销单 |     |            |          |  |  |  |  |  |  |  |  |
|----------------------------------------------------------------------------------------------------|-------------|-----|------------|----------|--|--|--|--|--|--|--|--|
| ●  ●  ●  ●  ●  ●  ●  ● ● |             |     |            |          |  |  |  |  |  |  |  |  |
| 日期 🗢                                                                                                    | 状态          | 操作人 | 窗口坐席       | 联系方式     |  |  |  |  |  |  |  |  |
| 2014-11-21 11:15:55                                                                                                    | 预约单已接收,等待分配 | 胡健  | 清水河校区会计核算科 | 61831673 |  |  |  |  |  |  |  |  |
| 2014-11-21 11:16:32                                                                                                    | 预约单已分配,等待制单 | 袁瑛  | 清水河校区会计核算科 | 61831639 |  |  |  |  |  |  |  |  |
| 2014-11-24 15:27:31                                                                                                    | 制单完成,等待复核   | 袁瑛  | 清水河校区会计核算科 | 61831639 |  |  |  |  |  |  |  |  |
| 2014-11-24 15:32:20                                                                                                    | 复核完成        | 李开蓉 | 清水河校区会计复核  | 61831639 |  |  |  |  |  |  |  |  |
| 2014-11-24 16:13:45                                                                                                    | 报销完成        | 胡莉  | 清水河校区资金结算科 | 61831262 |  |  |  |  |  |  |  |  |
|                                                                                                    |             |     |            |          |  |  |  |  |  |  |  |  |
| <b>〇</b> 返回                                                                                                    |             |     |            |          |  |  |  |  |  |  |  |  |